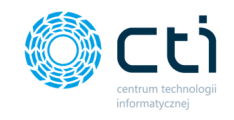

## Instrukcja aktywacji systemu eSZOK

Niniejszy dokument dotyczy sposobu aktywacji systemu eSZOK za pomocą dostarczonego przez producenta pliku aktywacyjnego. Od wersji 46 (WS46) systemu przeznaczonej dla Comarch ERP Optima 2024.3 **aktywacja systemu odbywa się dwuetapowo.** 

## Etap pierwszy - aktywacja modułu Kancelaria

Moduł Kancelaria należy aktywować z poziomu użytkownika z uprawnieniami administratora. Aby aktywować moduł należy wykonać czynności:

- 1. Przejść do 'Konfiguracja programu' wybrać 'O programie'.
- 2. Wybrać 'Wczytaj plik aktywacyjny .has ' i dodać plik z dysku lokalnego.
- 3. W sekcji 'Szczegóły' widoczna będzie data ważności asysty.

| admin wszyscy kontrahenci [BUD_DOM][BR_Konto] | Dokumenty                                                          | Załączniki<br>Załączniki  | Czat Zac         | Powiadomienia doku<br>zat<br>dania Powiadomienia wyci: | agi | neruj JPK_FA<br>porty SQL | 4uto<br>procesowanie | Konfiguracja<br>ogólna użytkownika | 0 programie |
|-----------------------------------------------|--------------------------------------------------------------------|---------------------------|------------------|--------------------------------------------------------|-----|---------------------------|----------------------|------------------------------------|-------------|
|                                               | Dokumenty                                                          | LaigeLinki                |                  |                                                        |     | 1012-20210                | mocerowanic          | Konngaraga progr                   | 1           |
| Wersja programu                               |                                                                    |                           |                  |                                                        | ]   |                           |                      |                                    |             |
|                                               | Kancelaria by CTI, wers                                            | ja 2.54.2403.             | 15376 WS         | 46                                                     |     |                           |                      |                                    |             |
|                                               | Data kompilacji: 15.03.2024                                        | 13:32:48                  |                  |                                                        |     |                           |                      |                                    |             |
| Producent programu                            |                                                                    |                           |                  |                                                        | ]   |                           |                      |                                    |             |
|                                               |                                                                    |                           |                  |                                                        |     |                           |                      |                                    |             |
|                                               | CENTRUM TECHNOLOGII INFOR<br>Zygmunt Wilder                        | MATYCZNEJ                 |                  |                                                        |     |                           |                      |                                    |             |
|                                               |                                                                    |                           |                  |                                                        |     |                           |                      |                                    |             |
|                                               |                                                                    |                           |                  |                                                        |     |                           |                      |                                    |             |
|                                               |                                                                    |                           |                  |                                                        |     |                           |                      |                                    |             |
| Plik aktywacyjny                              |                                                                    |                           |                  |                                                        | 1   |                           |                      |                                    |             |
|                                               | Wczytaj plik aktywacyj                                             | ny .has                   | 2                |                                                        | 1   |                           |                      |                                    |             |
| Szczegóły                                     |                                                                    |                           |                  |                                                        | ]   |                           |                      |                                    |             |
| Odczytano plik aktywacyjny                    | / dla numeru NIP: 6311907277                                       |                           |                  |                                                        |     |                           |                      |                                    |             |
| Data asysty: 31-05-2030                       | 2                                                                  |                           |                  |                                                        |     |                           |                      |                                    |             |
| Plik aktywacyjny wygenero                     | wa , programu: Kancelaria                                          |                           |                  |                                                        |     |                           |                      |                                    |             |
|                                               |                                                                    |                           |                  |                                                        |     |                           |                      |                                    |             |
| Informacje dodatkowe                          |                                                                    |                           |                  |                                                        |     |                           |                      |                                    |             |
| Licencja<br>Icor                              | a (ikony):<br>ns made by <u>Freepik</u> from <u>www.flaticon.c</u> | <u>con</u> is licensed by | <u>CC 3.0 BY</u> |                                                        |     |                           |                      |                                    |             |
|                                               | is made by <u>recept</u> from <u>www.flattcoff.</u>                | to neersed by             | <u></u>          |                                                        |     |                           |                      |                                    |             |

Uwaga. Plik .has należy wgrać na każdym stanowisku Kancelarii.

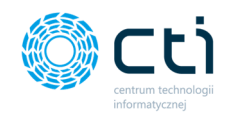

## Etap drugi – aktywacja modułu Pulpit Klienta

Moduł Pulpit Klienta należy aktywować z poziomu użytkownika z uprawnieniami Super Administratora. Aby aktywować moduł należy wykonać czynności:

- 1. Przejść do 'Ustawień' i wybrać 'Licencje'.
- 2. Wybrać plik .has z licencją z dysku lokalnego.
- 3. Wczytać plik, aby aktywować licencję.

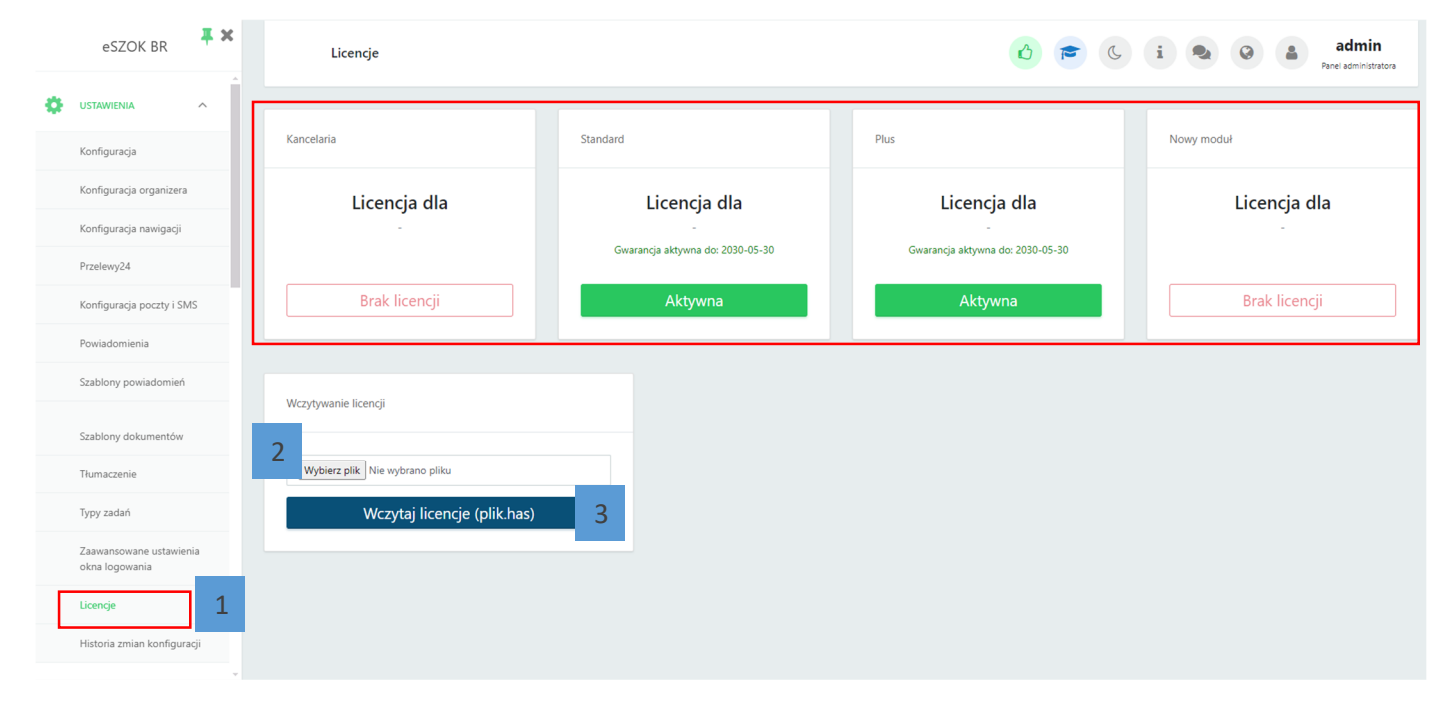

Po wczytaniu pliku pojawi się komunikat:

- 1. 'Licencja wczytana prawidłowo'.
- 2. 'Aktywna licencja' z datą ważności.

| eSZOK BR 📮 🗶                              | Licencje                                |                                       |                                               |                                       |  |  |  |  |  |
|-------------------------------------------|-----------------------------------------|---------------------------------------|-----------------------------------------------|---------------------------------------|--|--|--|--|--|
| Konfiguracja poczty i SMS                 | Informacja Licencja wczytana prawidłowo |                                       |                                               | ×                                     |  |  |  |  |  |
| Szablony powiadomień                      | Kancelaria                              | Standard                              | Plus                                          | Nowy moduł                            |  |  |  |  |  |
| Szablony dokumentów                       | Licencja dla                            | Licencja dla                          | Licencja dla                                  | Licencja dla                          |  |  |  |  |  |
| NOWOŚĆ (AUPA)<br>Interaktywne formularze  | -<br>Gwarancia aktywna do: 2028-01-29   | -<br>Gwarancia aktywna do: 2028-01-29 | -<br>Gwarancia aktywna do: 2028-01-29         | -<br>Gwarancia aktywna do: 2028-01-29 |  |  |  |  |  |
| Tłumaczenie                               |                                         |                                       |                                               |                                       |  |  |  |  |  |
| Typy zadań                                | Aktywna 5                               | Aktywna                               | Aktywna                                       | Aktywna                               |  |  |  |  |  |
| Zaawansowane ustawienia<br>okna logowania |                                         |                                       | <u>,                                     </u> |                                       |  |  |  |  |  |
| Licencje                                  | Wczytywanie licencji                    |                                       |                                               |                                       |  |  |  |  |  |
| Historia zmian konfiguracji               |                                         |                                       |                                               |                                       |  |  |  |  |  |
| OGŁOSZENIA                                | Wybierz plik Nie wybrano pliku          |                                       |                                               |                                       |  |  |  |  |  |
| ORGANIZER                                 |                                         |                                       |                                               |                                       |  |  |  |  |  |
| Nowość<br>Zakończ miesiąc                 |                                         |                                       |                                               |                                       |  |  |  |  |  |
| v2.0.2.52-46                              |                                         |                                       |                                               |                                       |  |  |  |  |  |

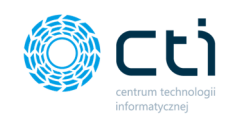

## Uwaga.

Jeżeli aktywacja zostanie dokonana w odwrotnej kolejności, tj. pierwszy zostanie aktywowany moduł Pulpit Klienta, wówczas w oknie licencji w panelu administracyjnym Pulpitu Klienta pojawi się komunikat o tym, że moduł Kancelaria został aktywowany. Jest to tylko informacja poglądowa i bezwzględnie należy wykonać również etap pierwszy tj. aktywację modułu Kancelaria.

Dokument przygotował: Product Manager - Barbara Niźnikiewicz Data utworzenia: 18.03.2024